## Vytvorenie podania

Užívateľ si v časti Obchodný vestník (ďalej len "OV") zvolí možnosť Nové podanie:

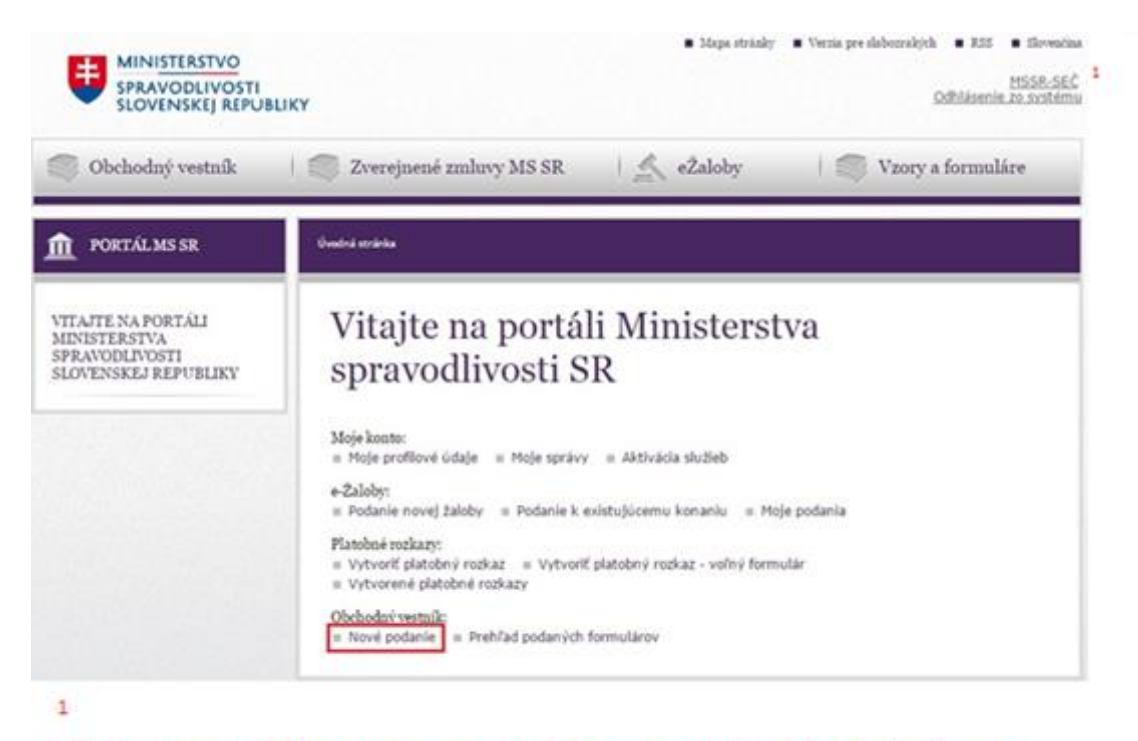

Kliknutím na vyplnené Prihlasovacie meno sa užívateľ vracia na úvodnú stránku z akejkoľvek úrovne

## Užívateľ si ďalej zvolí typ podania:

| MINISTERSTVO<br>SPRAVODLIVOSTI<br>SLOVENSKEJ REPUBLIK                                      | <ul> <li>Mapastránky          <ul> <li>Verzia preslabozrakých              <li>RSS</li></li></ul></li></ul>                           |
|--------------------------------------------------------------------------------------------|----------------------------------------------------------------------------------------------------|
| 💮 Obchodný vestník                                                                         | 🧊 Zverejnené zmluvy MS SR 🔬 eŽaloby                                                                                                   |
| DBCHODNÝ VESTNÍK                                                                           | Úvodná stránka                                                                                                    |
| NOVÉ PODANIE<br>PREHĽAD PODANÝCH<br>FORMULÁROV                                             | Vyberte typ podania                                                                                                    |
| VYHĽADÁVANIE V OV<br>ARCHÍV OV OD R.<br>2004/AKTUÁLNE VYDANIE<br>OV                        | Emisné podmienky     Konkurzy a reštrukturalizácie     Konkurzy a vyrovnania                                                          |
| VŠEOBECNÉ PODMIENKY<br>ZVEREJŇOVANIA                                                       | Obchodný register           Oprava zverejnených údajov v Obchodnom vestníku           Oznámenia                                       |
| ZVEREJŇOVANIE ZMLÚV V<br>OV                                                                | Oznámenia o začatí konania o zrušení spoločnosti alebo družstva bez likvidácie           Predaj majetku                               |
| SPRÁVNE POPLATKY                                                                           | Rozhodnutia a oznámenia orgánov verejnej moci<br>Rozhodnutia o privatizácii                                                           |
| KOMORY SLOVENSKEJ<br>REPUBLIKY PRE<br>PRIJÍMATEĽOV PODIELU<br>ZAPLATENEJ DANE Z<br>PRÍJMOV | Správy o hospodárení           Špecifikácia prijatého podielu zaplatenej dane z príjmov           Štátna pomoc a iné programy podpory |
| ZVEREJŇOVANIE<br>ŠPECIFIKÁCIE PRIJATÉHO<br>PODIELU ZAPLATENEJ<br>DANE Z PRÍJMOV - 2%       | Valné zhromaždenia                                                                                                    |
| ZVEREJŇOVANIE<br>ÚČTOVNÝCH ZÁVIEROK,<br>VÝROČNÝCH SPRÁV A SPRÁV<br>AUDÍTORA PO 1.1.2014    | Verejné zdravotné poistenie       Vyhlášky súdov       Výroky auditorov k účtovným závierkam nadácií                                  |

Užívateľ si vyberie kapitolu, v ktorej sa nachádza formulár, ktorý chce vyplniť. Kliknutím na názov kapitoly sa zobrazí zoznam podaní, ktoré patria k zvolenej kapitole. Niektoré kapitoly sú rozdelené do podkapitol:

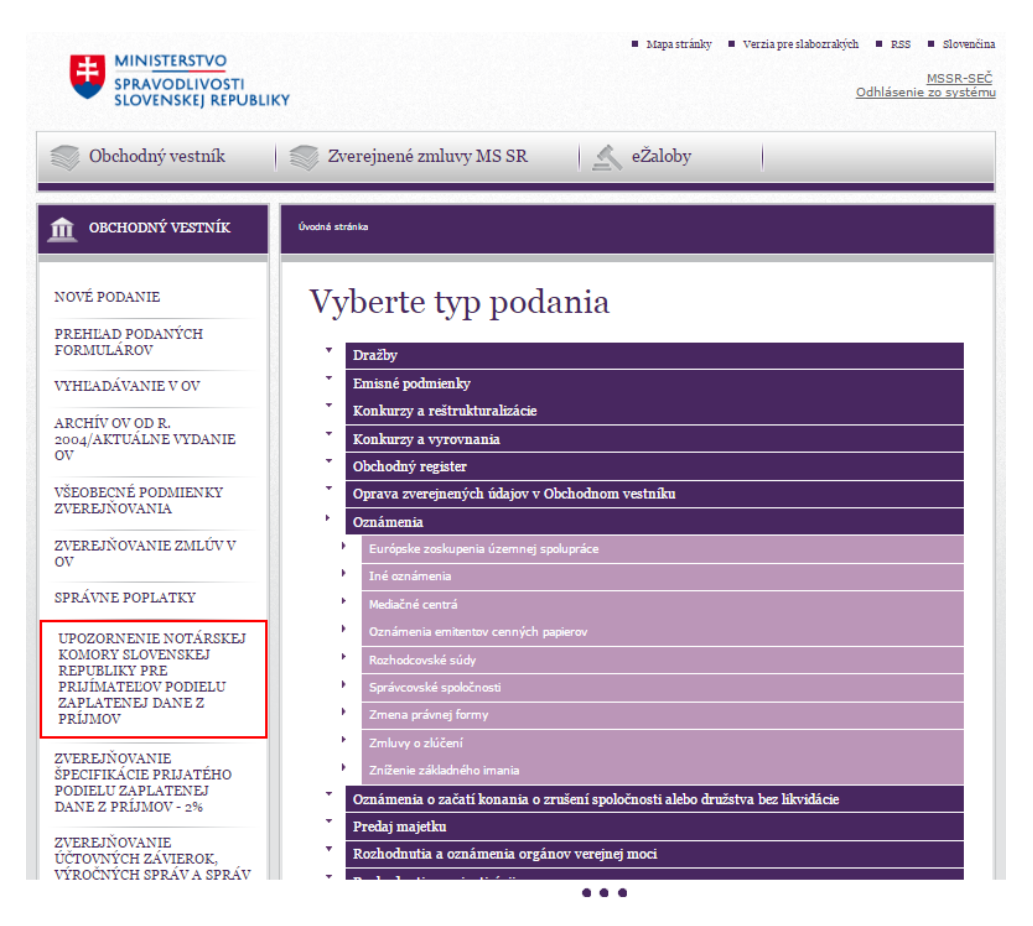

Po zvolení konkrétneho podania sa užívateľovi zobrazí elektronický formulár, ktorý je potrebné vyplniť a po jeho vyplnení kliknúť na **Pokračovať**. Tým sa vytvorené podanie uloží a zobrazí v časti **Prehľad podaných formulárov** v stave **Pripravená na odoslanie**.

**POZOR!** Podanie bolo vytvorené, ale ešte nebolo odoslané na zverejnenie v OV.

| 1408809 🌑                                                                                   | Zverejnenie<br>špecifikácie<br>projatého<br>podielu<br>zaplatenej<br>dane z<br>príjmov<br>fyzických<br>osôb a<br>právnických<br>osôb | Špecifikácia<br>prijatého<br>podielu<br>zaplatenej<br>dane z<br>príjmov | Slniečko<br>občianske<br>združenie na<br>podporu<br>handicapovaných<br>detí a dospelých<br>(t. č. Berbariéri,<br>občianske<br>združenie na<br>podporu | Áno | 2     |  |  |  |  |
|---------------------------------------------------------------------------------------------|----------------------------------------------------------------------------------------------------|-------------------------------------------------------------------------|----------------------------------------------------------------------------------------------------|-----|-------|--|--|--|--|
| 1312952                                                                                     | Oznámenie o<br>opakovanej<br>dobrovoľnej<br>dražbe                                                                                   | Dražby                                                                  | AAA, s.r.o.                                                                                                    | Áno | n 🖓 🥻 |  |  |  |  |
| 1312933 🔵                                                                                   | Pripravená na odoslanie<br>dražbe                                                                                                    | Dražby                                                                  | AAA, s.r.o.                                                                                                    | Áno | 7 🚡 🔍 |  |  |  |  |
| 1312778 🧭                                                                                   | Ministerstvá 28.12.2015 250/<br>31.12                                                                                                | 2015 Rozhodnutia<br>2.2015 a oznámenia<br>orgánov<br>verejnej moci      | Ministerstvo<br>spravodlivosti<br>Slovenskej<br>republiky                                                                                             | Áno | 2 🔍   |  |  |  |  |
| Aktuálna stránka:                                                                           | 1 🔽 Počet záznamov na stránku: 1                                                                                                    | .0 🔽                                                                    |                                                                                                    |     |       |  |  |  |  |
| Vybrané formuláre<br>podať na zverejnenie do Obchodného vestníka<br>zrušiť<br>Vekozeť okciv |                                                                                                    |                                                                         |                                                                                                    |     |       |  |  |  |  |

Užívateľ, ktorý vytvoril nové podanie na zverejnenie v OV, môže s podaním v stave Pripravená na odoslanie vykonať nasledujúce úkony:

Upraviť – zobrazí sa formulár, kde užívateľ vykoná požadované zmeny v podaní a opäť klikne na "POKRAČOVAŤ"

- PDF zobrazenie podanie sa zobrazí, ako bude zverejnené v OV -
- Prehľadnejšie zobrazenie otvorí sa v novom okne

\_

Vybrané formuláre

Vykonať akciu

⊖ zrušiť

odať na zverejnenie do Obchodného vestníka

| príslušné ikony sa nachádzajú na konci riadku pri každom podaní: |                                                                                                    |                |                        |                                                                         |                                                                                                    |     |   |         |   |
|------------------------------------------------------------------|----------------------------------------------------------------------------------------------------|----------------|------------------------|-------------------------------------------------------------------------|----------------------------------------------------------------------------------------------------|-----|---|---------|---|
| 1408809                                                          | Zverejnenie<br>špecifikácie<br>použitia<br>prijatého<br>podielu<br>zaplatenej<br>dane z<br>príjmov<br>fyzických<br>osôb a<br>právnických<br>osôb |                |                        | Špecifikácia<br>prijatého<br>podielu<br>zaplatenej<br>dane z<br>príjmov | Slniečko<br>občianske<br>združenie na<br>podporu<br>handicapovaných<br>detí a dospelých<br>(t. č. Berbariéri,<br>občianske<br>združenie na<br>podporu | Áno |   | 20      | Q |
| 🗌 1312952 🔵                                                      | Oznámenie o<br>opakovanej<br>dobrovoľnej<br>dražbe                                                                                               |                |                        | Dražby                                                                  | AAA, s.r.o.                                                                                                    | Áno |   | 2-      | Q |
| 🗌 1312933 🔵                                                      | Oznámenie o<br>dobrovoľnej<br>dražbe                                                                                                    |                |                        | Dražby                                                                  | AAA, s.r.o.                                                                                                    | Áno | 2 | )-<br>- | Q |
| 1312778 🧭                                                        | Ministerstvá                                                                                                    | 28.12.2015     | 250/2015<br>31.12.2015 | Rozhodnutia<br>a oznámenia<br>orgánov<br>verejnej moci                  | Ministerstvo<br>spravodlivosti<br>Slovenskej<br>republiky                                                                                             | Áno |   | 2-      | Q |
| Aktuálna stránka: 1                                              | ✓ Počet záz                                                                                                    | namov na strár | nku: 10 🔽              |                                                                         |                                                                                                    |     |   |         |   |

Ďalej užívateľ označí podanie/podania tak, že klikne do prázdneho štvorca na začiatku riadku a s označeným podaním/podaniami vykoná úkon:

Podať na zverejnenie do Obchodného vestníka – odošle podanie/podania na zverejnenie v
 OV. Užívateľ je informovaný o úspešnosti/neúspešnosti vykonania úkonu. Po úspešnom odoslaní sa zmení stav podania z Pripravená na odoslanie na Odoslaná na zverejnenie, resp. na Odoslaná na zverejnenie – nezaplatená. Užívateľ od tohto momentu už nemôže podanie upravovať.

alebo

Zrušiť – zruší zvolené podanie/podania. Užívateľ je informovaný o úspešnosti/neúspešnosti vykonania úkonu. Po úspešnom zrušení sa zmení stav podania z Pripravená na odoslanie na Zrušená. Užívateľ od tohto momentu už nemôže podanie upravovať ani vrátiť do stavu Pripravená na odoslanie. Podanie ostáva v Prehľade podaných formulárov.

| 1408809 🍙<br>Označ                                        | Zverejnenie<br>špecifikácie<br>použitia<br>prijatého<br>podielu<br>zaplatenej<br>dane z<br>príjmov<br>fyzických<br>osôb a<br>právnických |            |                        | Špecifikácia<br>prijatého<br>podielu<br>zaplatenej<br>dane z<br>príjmov | Slniečko<br>občianske<br>združenie na<br>podporu<br>handicapovaných<br>detí a dospelých<br>(t. č. Berbariéri,<br>občianske<br>združenie na<br>podporu | Áno |   |                | Q |
|-----------------------------------------------------------|----------------------------------------------------------------------------------------------------|------------|------------------------|-------------------------------------------------------------------------|----------------------------------------------------------------------------------------------------|-----|---|----------------|---|
| ✓ 1312952 ●                                               | Oznámenie o<br>opakovanej<br>dobrovoľnej<br>dražbe                                                                                       |            |                        | Dražby                                                                  | AAA, s.r.o.                                                                                                    | Áno |   | <u>)</u><br>97 | Q |
| 1312933 🔵                                                 | Oznámenie o<br>dobrovoľnej<br>dražbe                                                                                                    |            |                        | Dražby                                                                  | AAA, s.r.o.                                                                                                    | Áno |   | 2              | Q |
| 1312778 🥥                                                 | Ministerstvá                                                                                                    | 28.12.2015 | 250/2015<br>31.12.2015 | Rozhodnutia<br>a oznámenia<br>orgánov<br>verejnej moci                  | Ministerstvo<br>spravodlivosti<br>Slovenskej<br>republiky                                                                                             | Áno | 1 | 2              | Q |
| Aktuálna stránka: 1 🔽 Počet záznamov na stránku: 10 🔽     |                                                                                                    |            |                        |                                                                         |                                                                                                    |     |   |                |   |
| Vybrané formuláre                                         |                                                                                                    |            |                        |                                                                         |                                                                                                    |     |   |                |   |
| ● podať na zverejnenie do Obchodného vestníka<br>○ zrušiť |                                                                                                    |            |                        |                                                                         |                                                                                                    |     |   |                |   |
| Vykonať akciu                                             |                                                                                                    |            |                        |                                                                         |                                                                                                    |     |   |                |   |

Vybraný úkon potvrdí kliknutím na Vykonať akciu.

**POZOR!** Bez označenia podania/podaní (Vybrané formuláre) nebude možné vykonať vybraný úkon.

Stavy, ktorými prechádza podanie (stav podania je znázornený farebným symbolom):

**Pripravená na odoslanie** – podanie bolo vytvorené, ale ešte nebolo odoslané na zverejnenie v OV, užívateľ ho môže upravovať, odoslať na zverejnenie v OV alebo zrušiť.

**Odoslaná na zverejnenie** – podanie bolo odoslané na zverejnenie v OV, a ak nepodlieha poplatkovej povinnosti, je súčasne aj doručené na zverejnenie v OV, užívateľ ho už nemôže meniť ani zrušiť. Týmto stavom sa označí aj podanie, ktoré podlieha poplatkovej povinnosti a správny poplatok bol zaplatený (užívateľ je o zaúčtovaní platby informovaný prostredníctvom e-mailu).

**Odoslaná na zverejnenie – nezaplatená** – podanie bolo odoslané na zverejnenie v OV, ale podmienkou zverejnenia je zaplatenie správneho poplatku (užívateľovi je výzva na zaplatenie správneho poplatku doručená prostredníctvom e-mailu – užívateľ ho nájde aj ako **Platobný príkaz** pri odoslanom podaní na konci príslušného riadku). Až po pripísaní platby na účet vydavateľa je podanie doručené na zverejnenie v OV.

**Zverejnená** – podanie bolo zverejnené v OV (užívateľ je o zverejnení v OV informovaný prostredníctvom e-mailu).

**Zrušená** – podanie bolo zrušené užívateľom.

**Stornovaná** – podanie bolo stornované redakciou OV na základe písomnej žiadosti užívateľa. Podanie, ktoré už bolo zverejnené v OV, nie je možné stornovať.

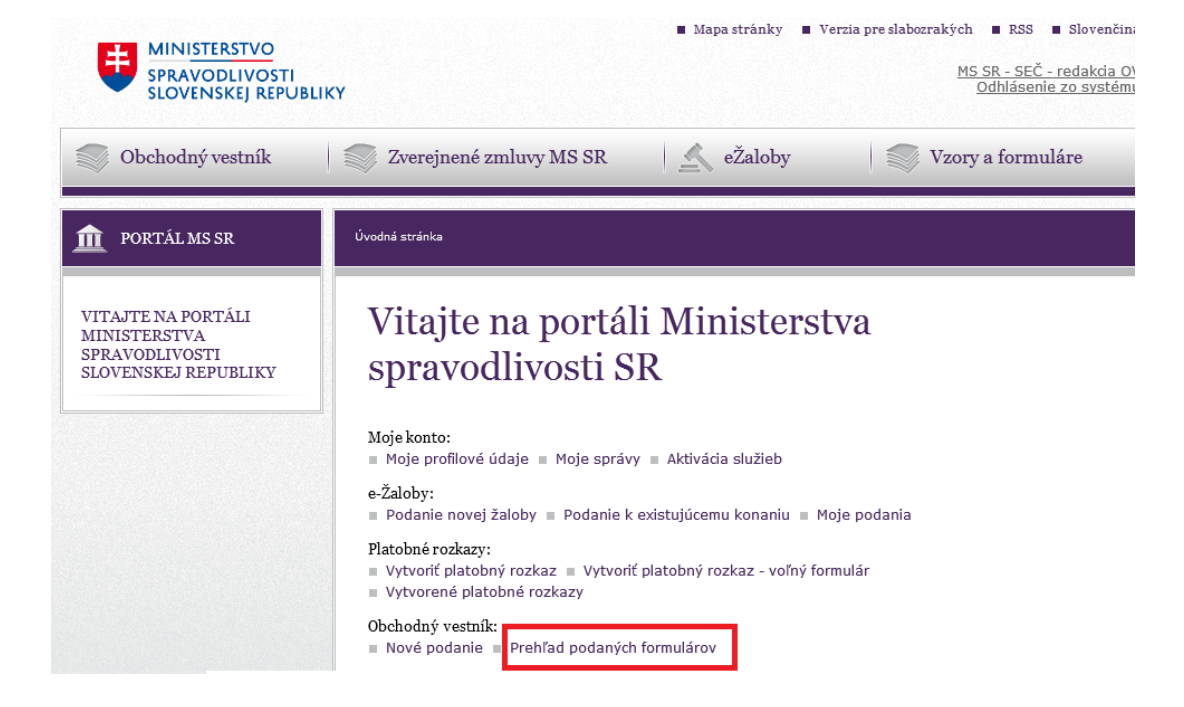

Všetky Vaše podania nájdete v **Prehľade podaných formulárov**: